# Transferência Externa SIGAA

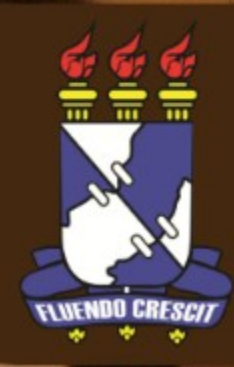

Esse manual visa orientar alunos de outras instituições que desejam se inscrever nos editais de transferência externa da Universidade Federal de Sergipe.

**Obs.:** Os dados utilizados nos exemplos desse manual são ilustrativos, eles são apresentados visando instruir o usuário na utilização do sistema.

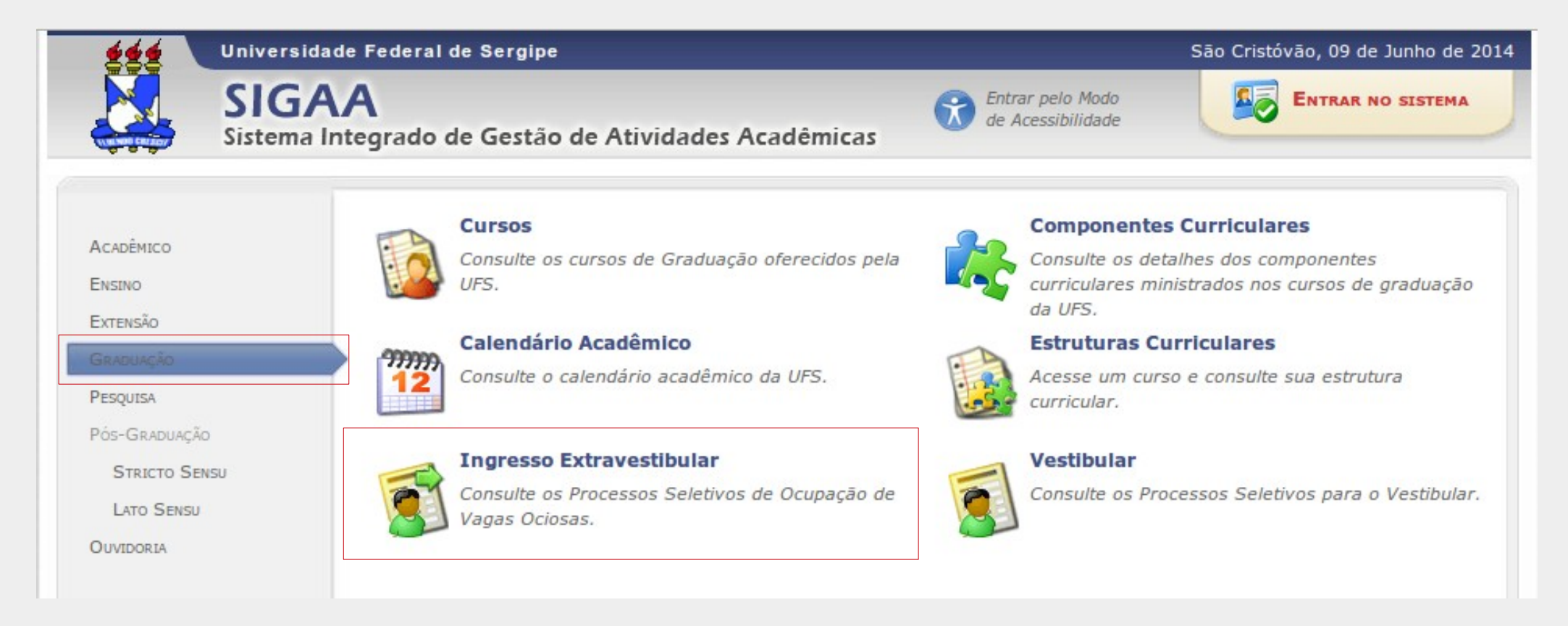

Para realizar a inscrição deve-se acessar a página do SIGAA na UFS (www.sigaa.ufs.br), clicar na opção GRADUAÇÃO e depois selecionar a opção Ingresso Extravestibular.

Na tela de inscrição é exibida a seguinte tela, listando os processos seletivos disponíveis para inscrição. Para escolher um processo seletivo, selecione uma das opções clicando no ícone ③ correspondente.

| Caro vi                                    | sitante,                                                                                                    |
|--------------------------------------------|----------------------------------------------------------------------------------------------------|
| Nesta p<br>como portad                     | ágina você poderá se inscrever no processo seletivo para transferência externa, readmissão e ingresso<br>lor de diploma. Caso o período de inscrições esteja aberto, preencher o formulário destinado para tal. A  |
| inscrição no                               | processo de transferência interna está disponível no portal do discente no SIGAA.                                                                                                    |
| Será po<br>inscrições, a<br>da classificad | ossível visualizar as informações destes processos, como o curso a que ele se refere, o período de<br>Iguns arquivos associados (como editais e manuais) e as instruções aos candidatos, além do resultado<br>ção. |
| Para ca<br>inscrição pa                    | da processo listado (exceto o de transferência interna) está também disponível um <b>formulário de</b><br>ara os candidatos.                                                                                       |
| Os perí                                    | odos dos processos seletivos marcados na cor <b>verde</b> estão em aberto.                                                                                                    |
|                                            |                                                                                                    |
|                                            | Consultar inscrições do CPF: Buscar                                                                                                    |
|                                            |                                                                                                    |

| Processos Seletivos Para Ocupação de Vagas Ociosas                                                                                                    |        |         |   |   |  |
|----------------------------------------------------------------------------------------------------|--------|---------|---|---|--|
| Título do Edital                                                                                                    | Ano    | Período |   |   |  |
| Manual de Inscrição de Transferência Externa                                                                                                    | 2014   | 2       |   | ٢ |  |
|                                                                                                    |        |         |   | ٢ |  |
|                                                                                                    |        |         |   | ٢ |  |
| and an experimental framework and the second second s | 1000.0 |         | P | A |  |

Após selecionar o processo seletivo desejado, serão exibidos os cursos disponíveis para inscrição, exibindo informações referentes ao tipo de Modalidade, Cidade, Nome do Curso com o turno, N° de vagas e o Período de Inscrições.

Para selecionar o curso desejado, clicar no ícone correspondente: 🕥 .

## **PROCESSOS SELETIVOS DE VAGAS OCIOSAS - GRADUAÇÃO**

#### Caro visitante,

Nesta página você poderá se inscrever no processo seletivo para transferência externa, readmissão e ingresso como portador de diploma. Caso o período de inscrições esteja aberto, preencher o formulário destinado para tal. A inscrição no processo de transferência interna está disponível no portal do discente no SIGAA.

Será possível visualizar as informações destes processos, como o curso a que ele se refere, o período de inscrições, alguns arquivos associados (como editais e manuais) e as instruções aos candidatos.

Para cada processo listado (exceto o de transferência interna) está também disponível um **formulário de** inscrição para os candidatos.

Os períodos dos processos seletivos marcados na cor verde estão em aberto.

### Selecionar dados do Processo Seletivo

| Modalidade | Cidade        | Curso                                                     | Nº<br>Vagas | Período de Inscrições   |   |
|------------|---------------|-----------------------------------------------------------|-------------|-------------------------|---|
| Presencial | São Cristóvão | ARTES VISUAIS - ARTES VISUAIS - Licenciatura (vespertino) | 25          | 09/06/2014 a 13/06/2014 | 0 |
| Presencial | São Cristóvão | CIÊNCIAS BIOLÓGICAS - Bacharelado (matutino)              | 15          | 09/06/2014 a 13/06/2014 | 0 |
| Presencial | São Cristóvão | DIREITO - Bacharelado (noturno)                           | 15          | 09/06/2014 a 13/06/2014 | 0 |
|            |               |                                                           |             |                         |   |

Nesta tela aparecem informações mais detalhadas a respeito do edital, exibindo descrição e orientação ao candidatos.

| Processos Seletivos de Vagas Ociosas - GRADUAÇÃO                                    |                                                                                 |  |  |  |  |
|-------------------------------------------------------------------------------------|---------------------------------------------------------------------------------|--|--|--|--|
| DADOS DO PROCESSO SELETIVO                                                          |                                                                                 |  |  |  |  |
| Curso: ARTES VISUAIS/DAVD - São Cristóvão<br>DEPARTAMENTO DE ARTES VISUAIS E DESIGN |                                                                                 |  |  |  |  |
| Nível: GRADUAÇÃO                                                                    |                                                                                 |  |  |  |  |
| Período de Inscrições: 09/06/2014 a 1                                               | 3/06/2014                                                                       |  |  |  |  |
| Número de Vagas: 25                                                                 |                                                                                 |  |  |  |  |
| Clique AQUI para le                                                                 | r o Edital do Processo!                                                         |  |  |  |  |
| Clique AQUI para                                                                    | inscrever-se!                                                                   |  |  |  |  |
| DESCRIÇÃO E ORIENTAÇÕES AOS CANDIDATOS                                              |                                                                                 |  |  |  |  |
| Manual de Inscrição de Transferência Externa.                                       |                                                                                 |  |  |  |  |
| ORIENTAÇÕES AOS INSCRITOS                                                           |                                                                                 |  |  |  |  |
| Manual de Inscrição de Transferência Externa.                                       |                                                                                 |  |  |  |  |
| << V0                                                                               | oltar                                                                           |  |  |  |  |
|                                                                                     |                                                                                 |  |  |  |  |
| Para se inscrever no edital<br>clicar nesse link                                    | Aqui o candidato pode baixar o arquivo referente ao edital do processo seletivo |  |  |  |  |

Ao clicar no link de inscrição o candidato é direcionado à tela de preenchimento do formulário. Atentar para os campos obrigatórios, marcados com o símbolo (😭) e marcar a opção que declara que leu e aceitou os termos do edital. Após preencher todos **0**S dados, confirmar inscrição а botão clicando no CONFIRMAR INSCRIÇÃO.

|                            | FORMUL                          | ÁRIO DE INSCRIÇÃO                        |          |
|----------------------------|---------------------------------|------------------------------------------|----------|
| ORIGEM DO CANDIDATO        |                                 |                                          |          |
| Origem: *                  | - SELECIONE 🌲                   |                                          |          |
| Instituição de Ensino: *   |                                 |                                          |          |
| DADOS PESSOAIS             |                                 |                                          |          |
| CPF: *                     |                                 |                                          |          |
|                            | A pessoa é estrangeira e não p  | possui CPF                               |          |
| Nome: *                    |                                 |                                          |          |
| E-mail: 🖈                  |                                 |                                          |          |
| Confirmar E-mail: 🔹        |                                 |                                          |          |
| Nome da Mãe: 🖈             |                                 |                                          |          |
| Nome do Pai:               |                                 |                                          |          |
| Sexo: *                    | Masculino 🔿 Feminino            | Data de Nascimento: \star                |          |
| Estado Civil: *            | SELECIONE                       | Ftnia: SELECIONE *                       |          |
|                            | ▼ v                             |                                          |          |
| NATURALIDADE               |                                 |                                          |          |
| País: \star 🗄              | Brasil 🍨                        | UF: 🖈 Sergipe                            | <b>_</b> |
| Município: 🖈 🕘             | - SELECIONE 🔹                   |                                          |          |
| DOCUMENTOS                 |                                 |                                          |          |
| RG: *                      |                                 | Órgão de Expedição: \star                |          |
| UF: * [s                   | Sergipe                         | Data de Expedição: *                     |          |
|                            |                                 |                                          |          |
| Titulo de Eleitor:         |                                 | Zona: Seçao:                             |          |
| UF:                        | Sergipe 🛔                       | Data de Emissão:                         |          |
| Passaporte:                |                                 |                                          |          |
| Endereço                   |                                 |                                          |          |
| CEP: *                     | (clique na lupa)                | para buscar o endereço do CEP informado) |          |
| Logradouro: *              | ) [                             |                                          | N.º:     |
| Bairro: *                  |                                 | Complemento:                             |          |
| UF: *                      | - SELECIONE *                   | Município: * SELECIONE                   |          |
| Tel. Fixo: (               | )                               | Tel. Celular: * (                        |          |
|                            |                                 |                                          |          |
| Declaro que li e aceito es | termos do edital Manual do Jose | ricão de Transferência Externa           |          |
|                            |                                 |                                          |          |
|                            | Confirma                        | r Inscrição Cancelar                     |          |

Se todos os dados foram preenchidos corretamente, a seguinte tela é exibida confirmando a inscrição, se o candidato desejar imprimir um comprovante, deve clicar no link **Imprimir Formulário de Requerimento de Inscrição**.

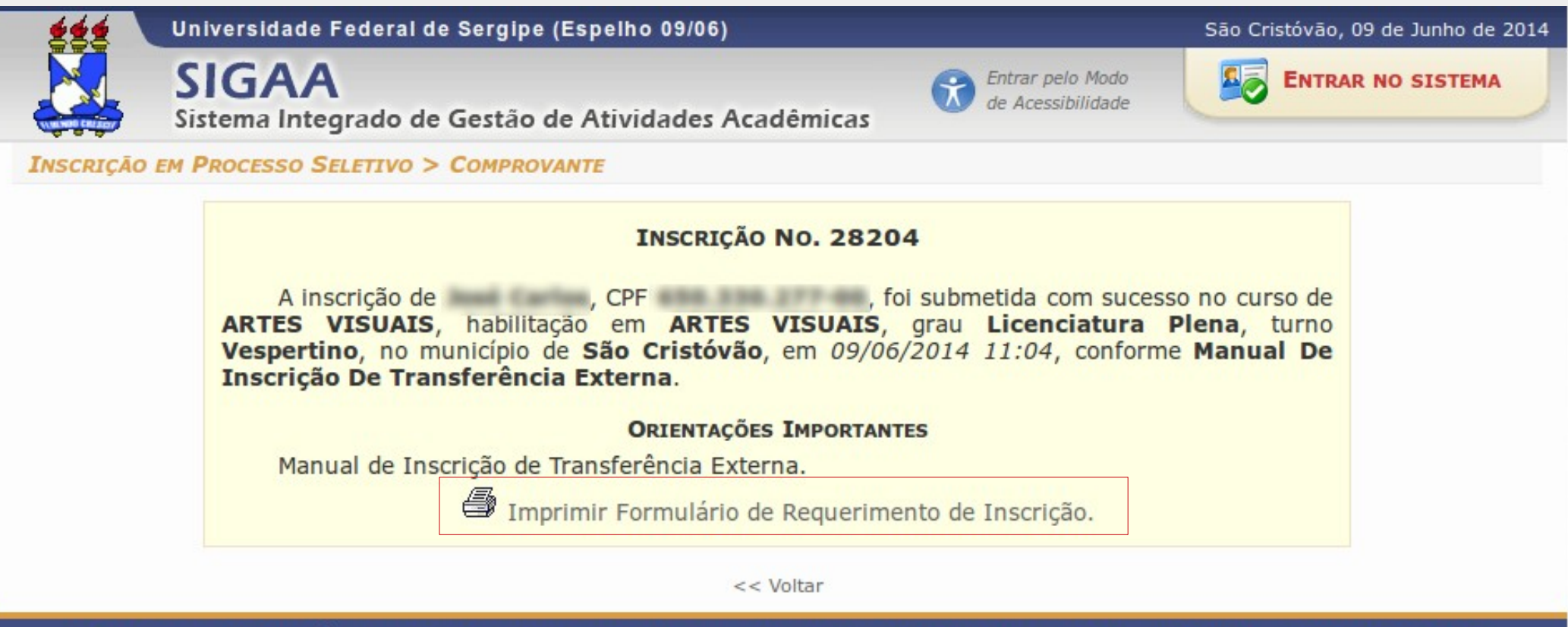

SIGAA (Espelho 09/06) | Núcleo de Tecnologia da Informação/UFS | Telefonista/UFS (79)2105-6600 | Copyright © 2009-2014 - UFRN v3.5.16 -r74255

Se o candidato desejar, ele pode consultar posteriormente a inscrição realizada por ele. O caminho para a tela de consulta é o mesmo da tela que dá início ao cadastro. Após chegar a tela utilizar o campo destacado na imagem inserindo o CPF e clicando no botão **BUSCAR**.

| Caro vis             | tante,                                                                                                 |
|----------------------|----------------------------------------------------------------------------------------------------|
| Nesta pá             | jina você poderá se inscrever no processo seletivo para transferência externa, readmissão e ingresso   |
| como portado         | r de diploma. Caso o período de inscrições esteja aberto, preencher o formulário destinado para tal. A |
| inscricão no p       | rocesso de transferência interna está disponível no portal do discente no SIGAA.                       |
| Será pos             | sível visualizar as informações destes processos, como o curso a que ele se refere, o período de       |
| inscrições, alg      | uns arquivos associados (como editais e manuais) e as instruções aos candidatos, além do resultado     |
| da classificaçã      | o.                                                                                                    |
| Para cad             | a processo listado (exceto o de transferência interna) está também disponível um <b>formulário de</b>  |
| <b>inscrição</b> par | a os candidatos.                                                                                       |
| Os perío             | os dos processos seletivos marcados na cor <b>verde</b> estão em aberto.                               |
|                      |                                                                                                    |

| Processos Seletivos Para Ocupação de Vagas Ociosas                                                                                                    |       |         |  |   |  |
|----------------------------------------------------------------------------------------------------|-------|---------|--|---|--|
| Título do Edital                                                                                                    | Ano   | Período |  |   |  |
| Manual de Inscrição de Transferência Externa                                                                                                    | 2014  | 2       |  | ٢ |  |
|                                                                                                    |       |         |  | ٢ |  |
|                                                                                                    |       |         |  | ٢ |  |
| section and optimized and the section of the section of the sectio | 10000 |         |  | A |  |

Se houver inscrição para o CPF inserido, o sistema exibirá uma listagem das inscrições realizadas com esse CPF.

| 222             | Universid   | ade Federal de Sergipe                                                                       |                                             | São Cristóv       | rão, 09 de Junho de 201      |
|-----------------|-------------|----------------------------------------------------------------------------------------------|---------------------------------------------|-------------------|------------------------------|
|                 | Sistema     | A<br>Integrado de Gestão de Atividades /                                                     | Acadêmicas                                  |                   | TRAR NO SISTEMA              |
| INSCRIÇÕES      | S REALIZADA | S EM PROCESSOS SELETIVOS - GRADUA                                                            | ÇÃO                                         |                   |                              |
|                 | A<br>que se | baixo estão listadas todas as incrições em proce<br>ja reemitido o comprovante de inscrição. | essos seletivos encontradas para o CPF info | rmado, permitindo |                              |
|                 |             | as: Visua                                                                                    | lizar Comprovante                           |                   |                              |
|                 |             | INSCRIÇ                                                                                      | COES PARA O CPF                             |                   | Ch. L                        |
| No. Inscrição N | ome         | Processo Seletivo                                                                            | Curso                                       | Data de Inscrição | Status                       |
| 28204           |             | Manual de Inscrição de Transferência Externa                                                 | ARTES VISUAIS/DAVD - São Cristóvão          | 09/06/2014        | ENTREGAR III<br>DOCUMENTAÇÃO |
|                 |             |                                                                                              | << Voltar                                   |                   |                              |
|                 |             |                                                                                              |                                             |                   |                              |

Esse botão permite visualizar o comprovante de inscrição no processo seletivo.

Para visualizar o resultado, o caminho é o mesmo para realizar a inscrição. Se o resultado estiver disponível, o ícone 📄 será exibido ao lado do título do edital. Clique no ícone para visualizar o resultado.

|                                           | Consultar inscrições do CPF:                   | Buscar  |         |       |   |
|-------------------------------------------|------------------------------------------------|---------|---------|-------|---|
|                                           | Selecionar Processo Seletivo 🗐: Visualizar Res | sultado |         |       |   |
|                                           | Processos Seletivos Para Ocupação de Vagas     | Ociosas |         |       |   |
| Título do Edital                          |                                                | Ano     | Período |       |   |
| Manual de Inscrição de Transferência Exte | rna                                            | 2014    | 2       |       | 0 |
|                                           |                                                | 2014    | 2       |       | 9 |
| status a second second - Annual           | de Notione e Restrictée - Inneres an 1914 1    | 2014    | 1       | (iii) | a |

A tela de resultado lista os candidatos inscritos e a situação da inscrição.

1

| RESULTADO<br>Manual de Inscrição de Transferência Externa (2014/2)<br><u>CLIQUE AQUI para informações sobre o edital</u> |                                                                                                    |                                                                 |        |              |         |                      |  |  |
|----------------------------------------------------------------------------------------------------|----------------------------------------------------------------------------------------------------|-----------------------------------------------------------------|--------|--------------|---------|----------------------|--|--|
|                                                                                                    | ARTES VISUAIS - ARTES VISUAIS - SÃO CRISTÓVÃO - PRESENCIAL - VESPERTINO - LICENCIATURA PLENA (25 VAGAS) |                                                                 |        |              |         |                      |  |  |
| Ordem                                                                                                    | Nome                                                                                                    | Тіро                                                            | MGP    | IR           | CRED    | Situação             |  |  |
| 1                                                                                                    |                                                                                                    | Transferência externa (IES Federal)                             | 8,0    | -            | 16      | Candidato Aprovado   |  |  |
|                                                                                                    |                                                                                                    |                                                                 |        |              |         |                      |  |  |
|                                                                                                    | CIÊN                                                                                                    | CIAS BIOLÓGICAS - São Cristóvão - Presencial - Matutino - Bacha | RELADO | <b>) ( 1</b> | 5 VAGAS | ; )                  |  |  |
| Ordem                                                                                                    | Nome                                                                                                    | Тіро                                                            | MGP    | IR           | CRED    | Situação             |  |  |
| 1                                                                                                    |                                                                                                    | Transferência externa (IES Federal)                             | 7,0    | -            | 6       | Candidato Aprovado   |  |  |
| 2                                                                                                    |                                                                                                    | Transferência externa (IES Federal)                             | -      | -            | -       | Inscrição Indeferida |  |  |
|                                                                                                    |                                                                                                    |                                                                 |        |              |         |                      |  |  |
|                                                                                                    |                                                                                                    | DIREITO - SÃO CRISTÓVÃO - PRESENCIAL - NOTURNO - BACHARELADO (  | (15 V  | AGAS         | )       |                      |  |  |
| Ordem                                                                                                    | Nome                                                                                                    | Тіро                                                            | MGP    | IR           | CRED    | Situação             |  |  |

Transferência externa (IES Federal) - - - Inscrição Indeferida

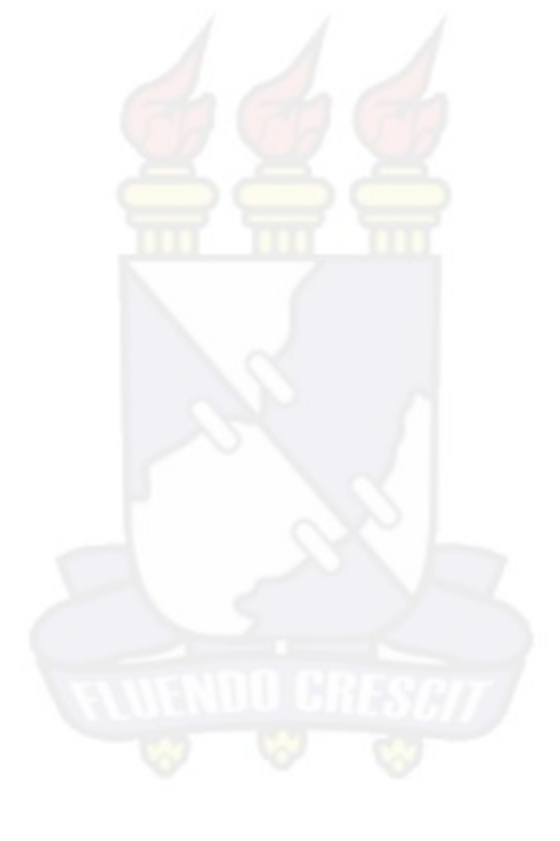

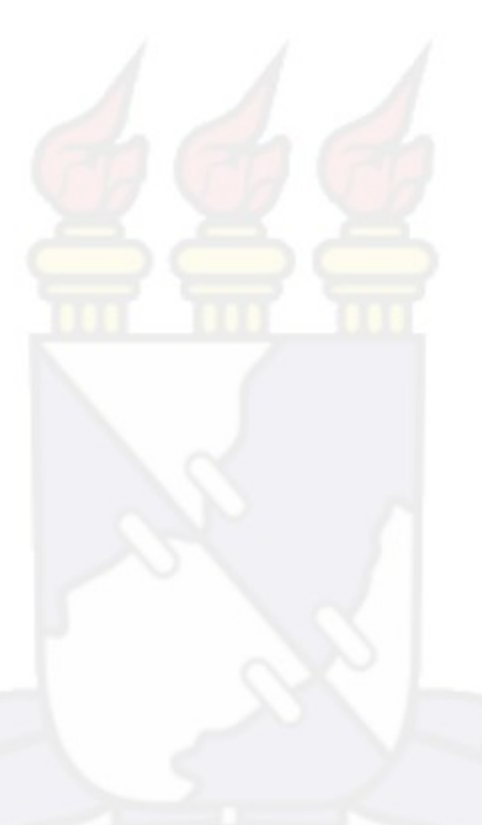

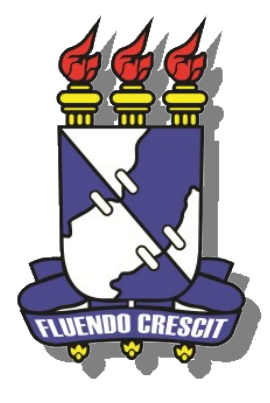

# UNIVERSIDADE FEDERAL DE SERGIPE NÚCLEO DE TECNOLOGIA DA INFORMAÇÃO - NTI